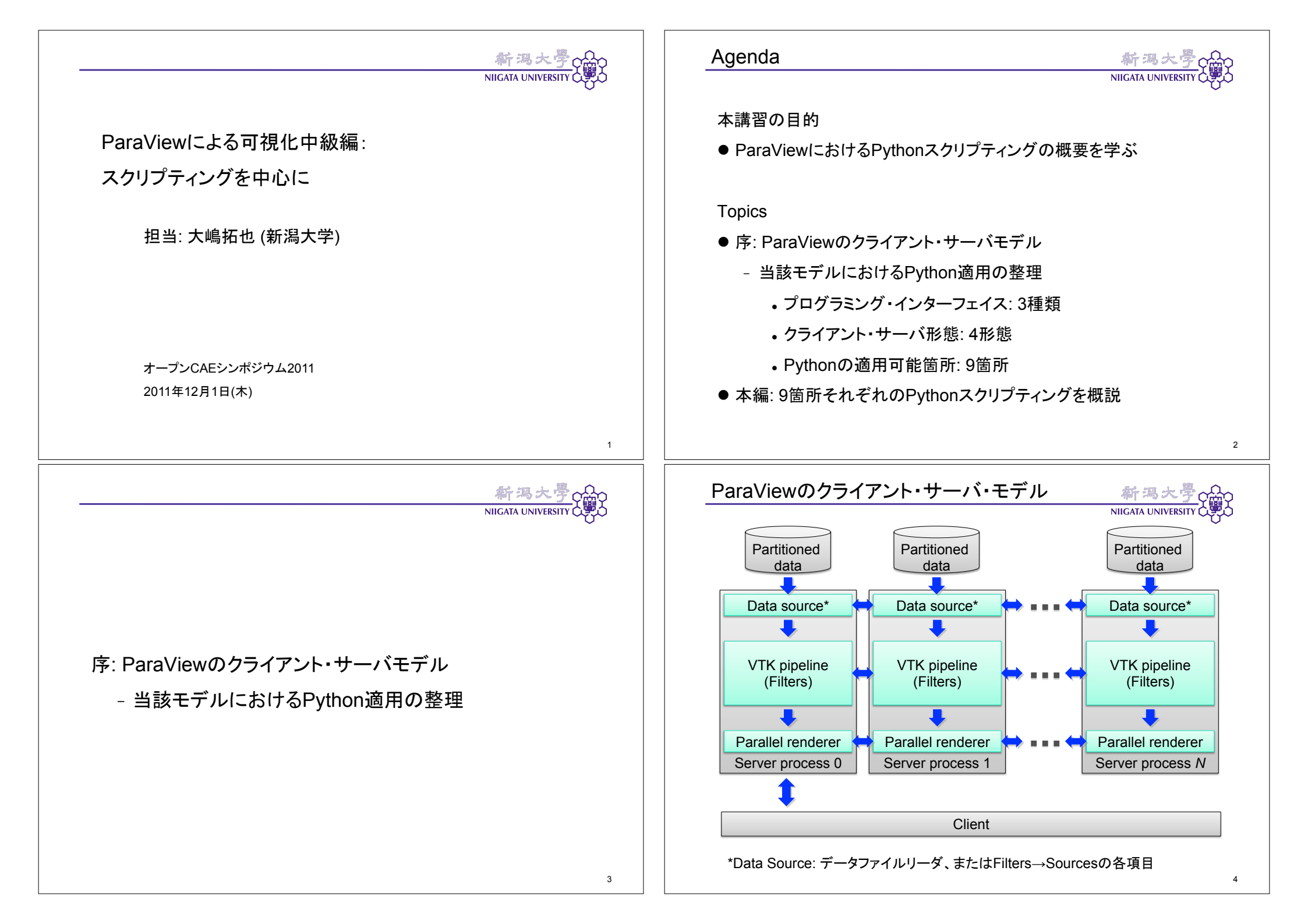

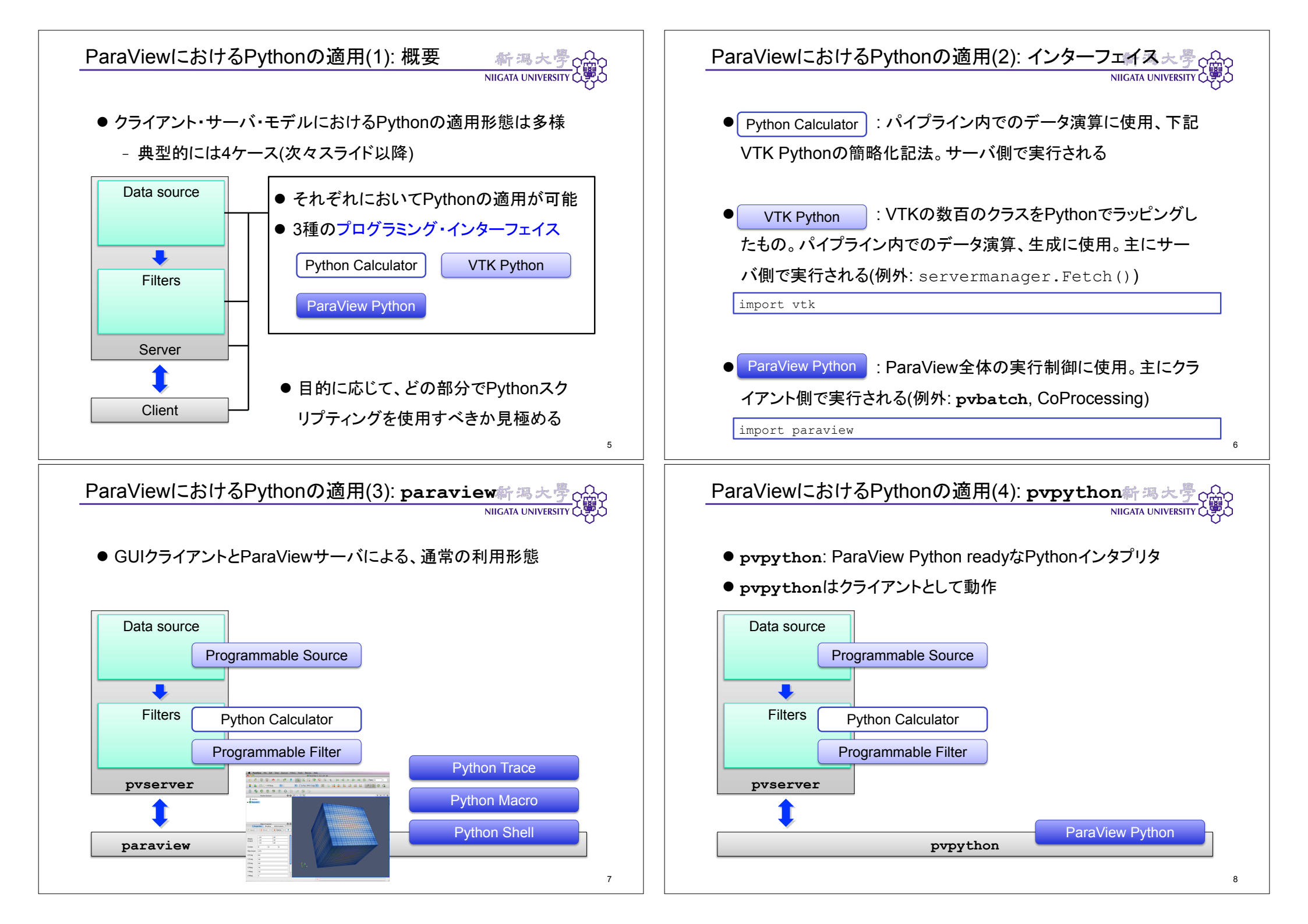

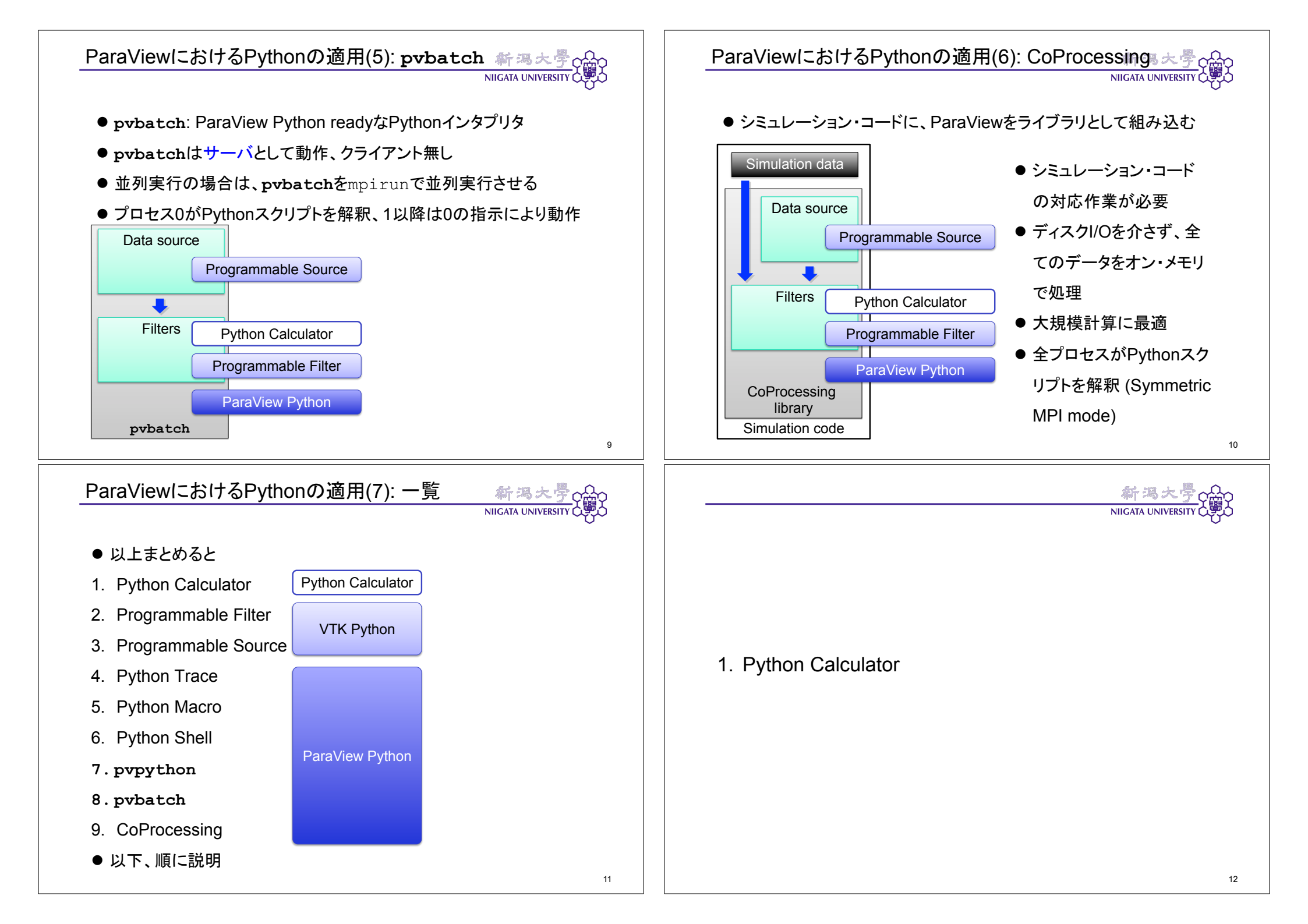

## Python Calculator (1): 概要

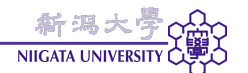

13

- フィルタの一種、Programmable Filterの簡易版
- 最も簡単なPythonスクリプティング (VTK Pythonの簡略化記法)
- フィールド・データの一様な演算に便利
- abs, cross, curl, ...など関数一覧、詳細な使い方:
  - http://paraview.org/Wiki/ParaView/Users\_Guide/

Python\_Calculator

- 複数の入力間の演算も可能
  - inputs[番号]:入力データセットの選択
    - .PointData['フィールド名']: 節点フィールドの選択
    - •.CellData['フィールド名']:セルフィールドの選択
    - . Points: 節点座標

# Python Calculator (3): 使用例2 データセット間の差分とう NIIGATA UNIVERSITY ● 2つのデータセットの差を取る例

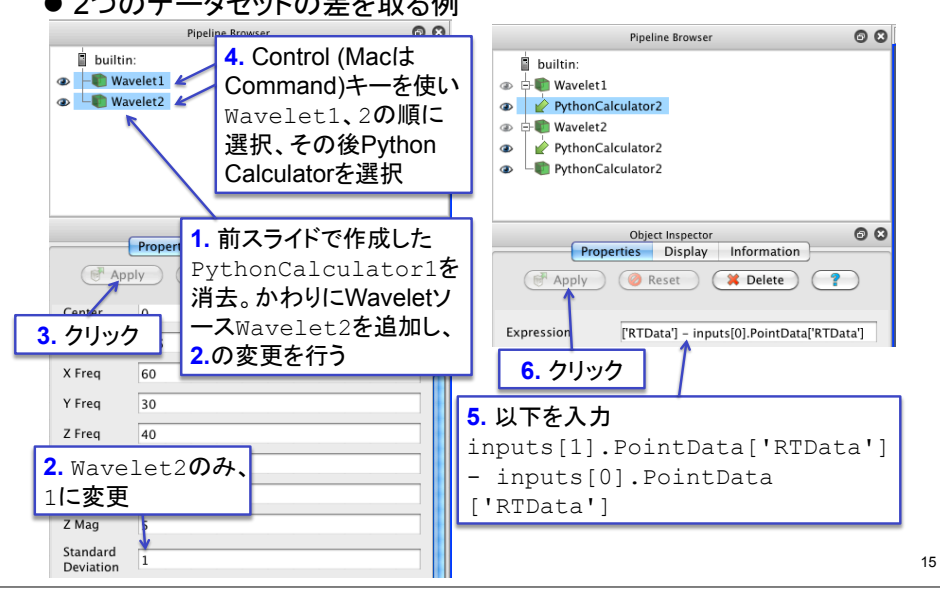

# Python Calculator (2): 使用例1 フィールドに関数を適用 - Calculator (2): 使用例1 フィールドに関数を適用 - Calculator (2): 使用例1 フィールドに関数を適用 - Calculator (2): 使用例1 フィールドに関数を適用 - Calculator (2): 使用例1 フィールドに関数を適用 - Calculator (2): 使用例1 フィールドに関数を適用 - Calculator (2): 使用例1 フィールドに関数を適用 - Calculator (2): 使用例1 フィールドに関数を適用 - Calculator (2): 使用例1 フィールドに関数を適用 - Calculator (2): 使用例1 フィールドに関数を適用 - Calculator (2): 使用例1 フィールドに関数を適用 - Calculator (2): 使用例1 フィールドに関数を適用 - Calculator (2): 使用例1 フィールドに関数を適用 - Calculator (2): Calculator (2): Calculator (2)

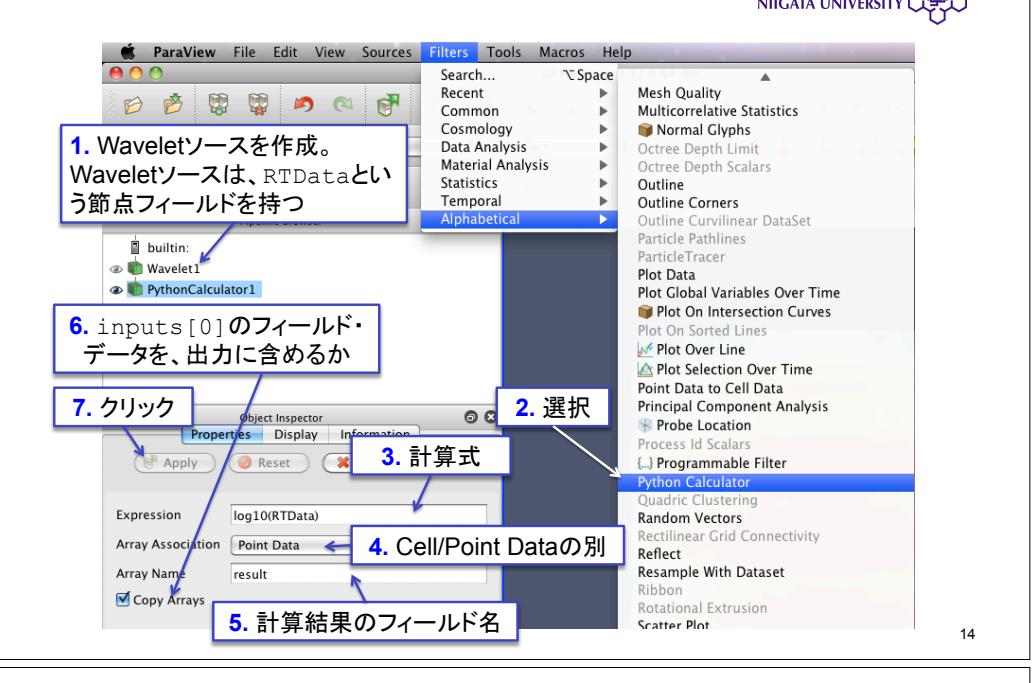

Python Calculator (4): 注意点

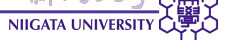

- •出力メッシュは、inputs[0]のものとなる
- フィールド・データのサイズは、全ての入力データセットで等しい必要がある
  - 通常は、同一のメッシュ(形状・節点数・セル数・トポロジ)に対し て使用する
  - 並列実行時には、全てのデータセットがプロセス間で同じように 配分されている必要がある
- フィールド・データはNumPy配列として扱われる
  - NumPyと同様な演算が可能

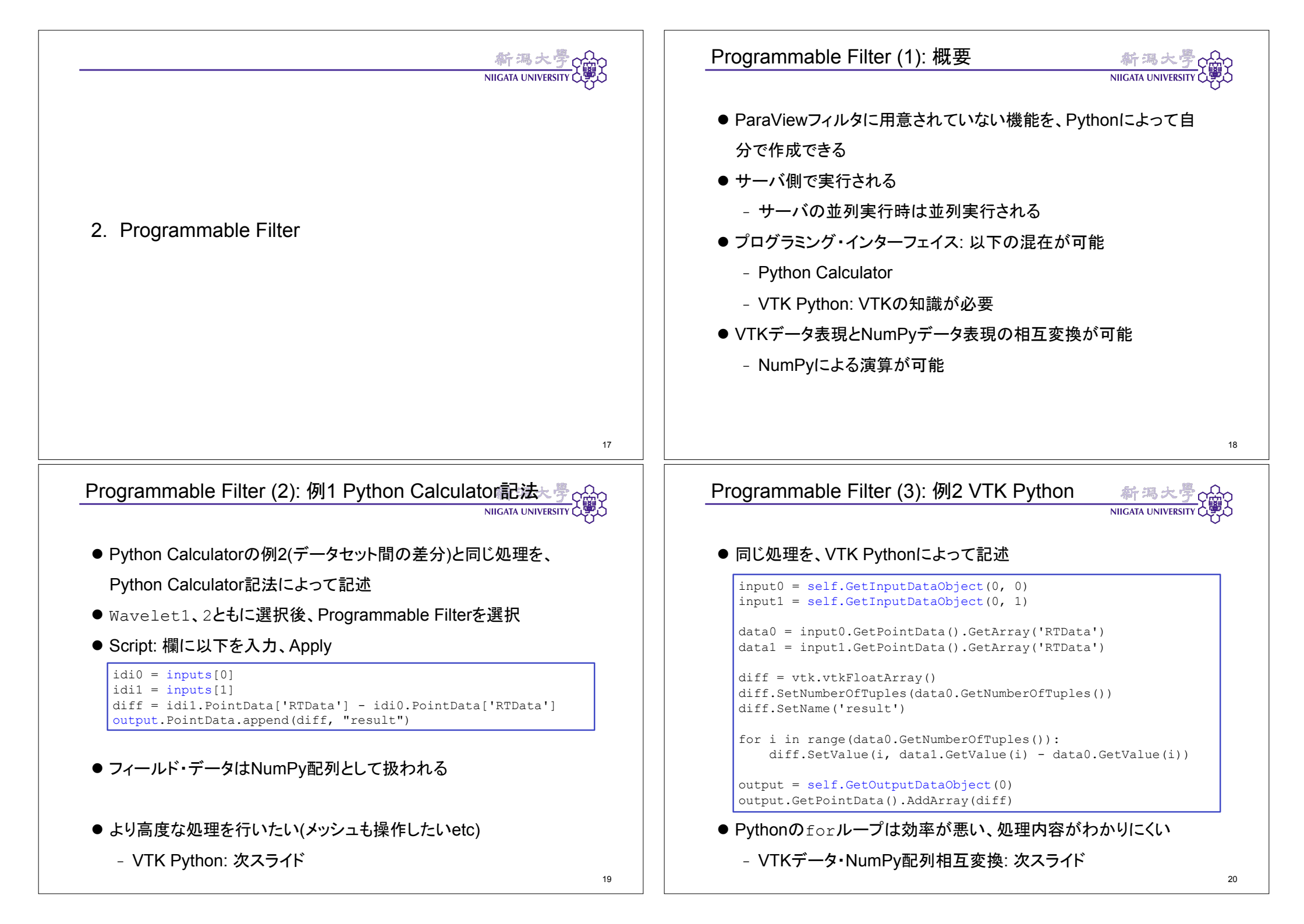

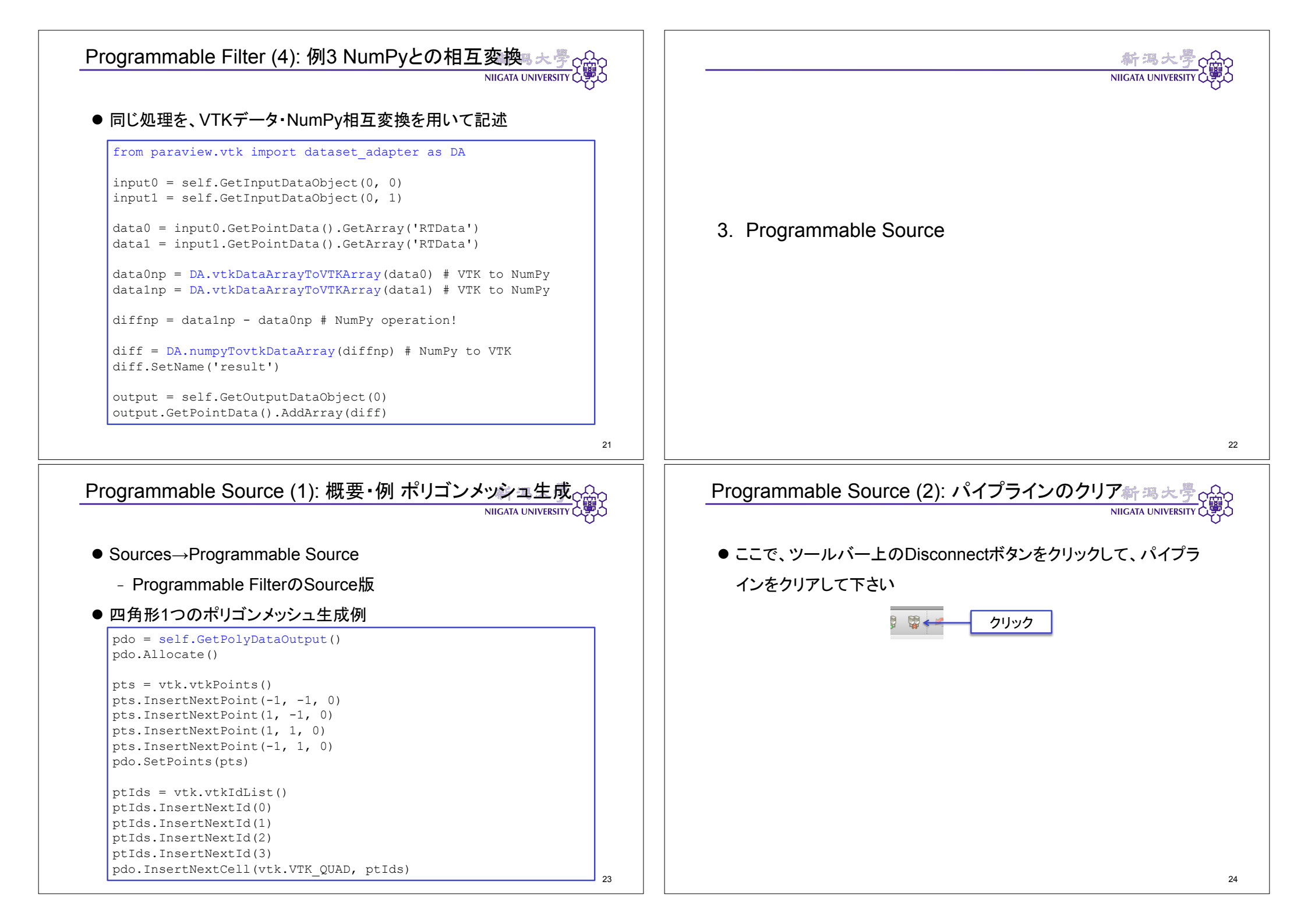

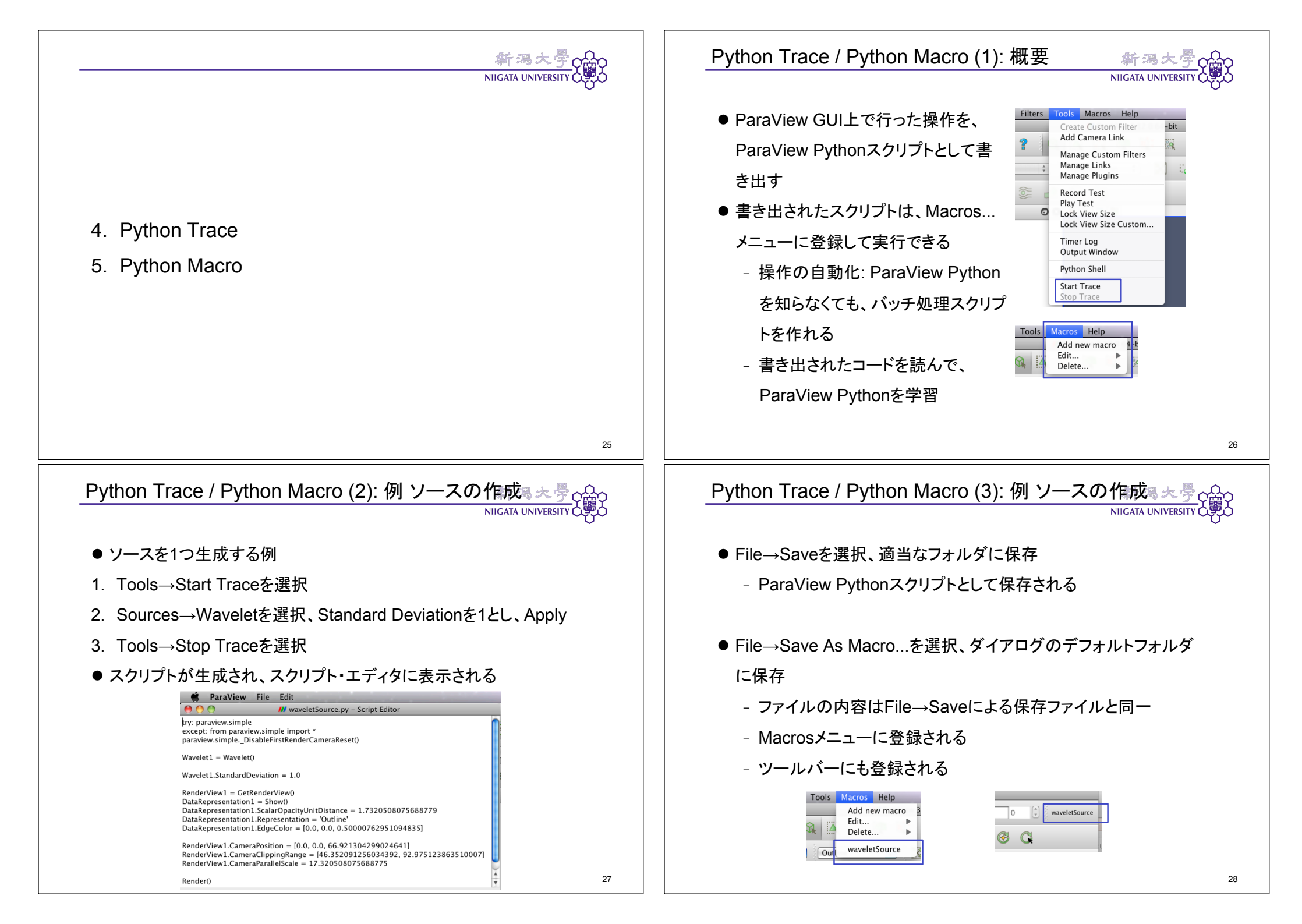

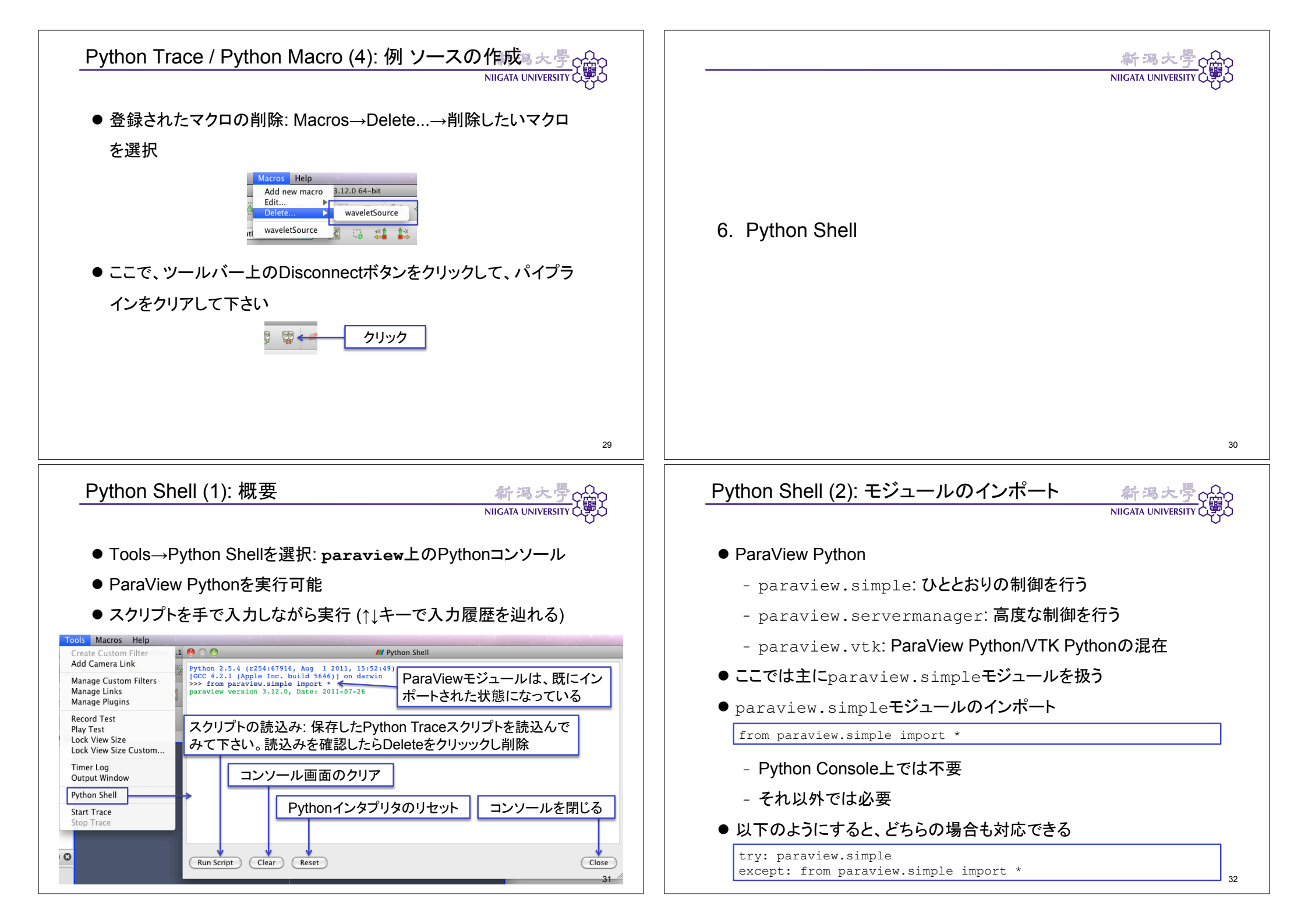

### Python Shell (3): ソースの作成

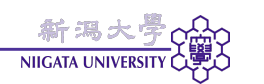

#### ● ソースの作成

wavelet1 = Wavelet()

- 全ソースとフィルタについて、生成のための関数がある
- 関数名は、GUI上に表示される名前からホワイトスペースや特 殊文字を除いたもの
- ソースの作成と同時に、プロパティを設定できる

wavelet2 = Wavelet(StandardDeviation=1)

- GUI上のプロパティパネルに、設定値が反映される
- 作成されたWaveletオブジェクトの実体はサーバ上に存在
  - ParaView Pythonは代理オブジェクト(プロキシ)を操作

Python Shell (5): オブジェクトの削除

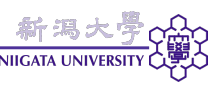

33

35

● オブジェクトのパイプラインからの削除

Delete(wavelet2)

- ソース、フィルタ、レプレゼンテーション、レンダー・ビュー等、全てこれで削除できる
- さらに、メモリ上から完全に削除するには

del wavelet2

- 以下がエラーになることで、オブジェクトの削除を確認 wavelet2
- 後の演習を続けるため、再度wavelet2を作成(↑キーを使用)

wavelet2 = Wavelet(StandardDeviation=1)

- パイプライン・ブラウザ上では、Wavelet3

- Python Shell (4): ソースのプロパティ ● プロパティ名も、基本的にGUIのプロパティ・パネルに表示される 名前からホワイトスペースや特殊文字を除いたもの - 例外多数 ● プロパティー 管 dir(wavelet2) help(wavelet2) - ただし、ParaViewが内部的に使用するプロパティも多い ● ユーザレベルで設定するプロパティの一覧 wavelet2.ListProperties() ● 具体的な設定方法は、Python Traceでの確認がおすすめ 34 Python Shell (6): レプレゼンテーションの作成 ● アクティブなソース(直前に作成したソース)のレプレゼンテーション を作成し、可視状態にする drw2 = Show()● レプレゼンテーションをSurface With Edgesにする drw2.Representation='Surface With Edges' ● RTDataの最小値-最大値範囲で色付けする drw2.ColorArrayName='RTData' r = drw2.Input.PointData[drw2.ColorArrayName].GetRange() drw2.LookupTable = MakeBlueToRedLT(r[0], r[1]) ●レプレゼンテーションには、多くのプロパティがある。詳細は dir(drw2) help(drw2)
  - または、Python Trace

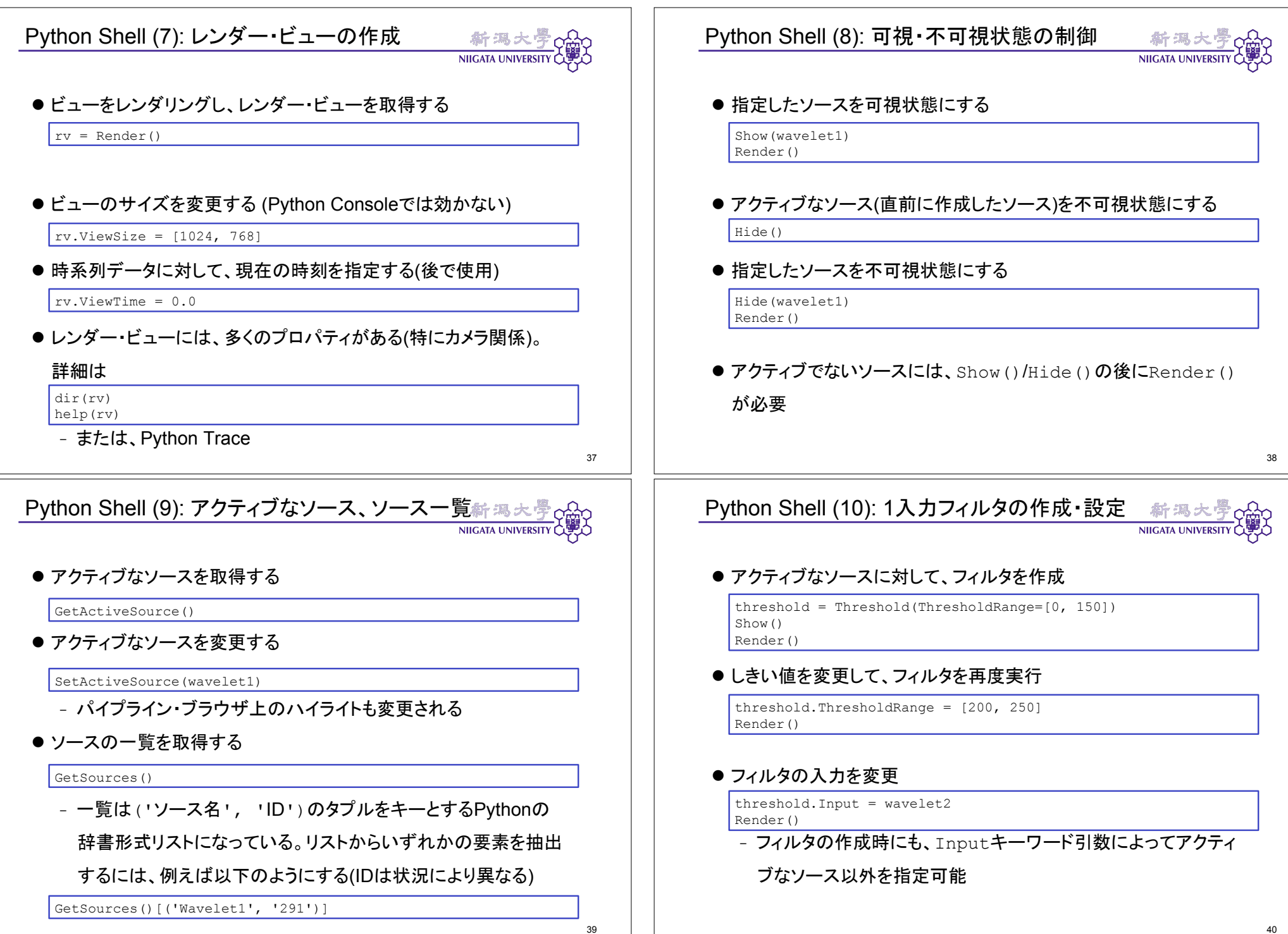

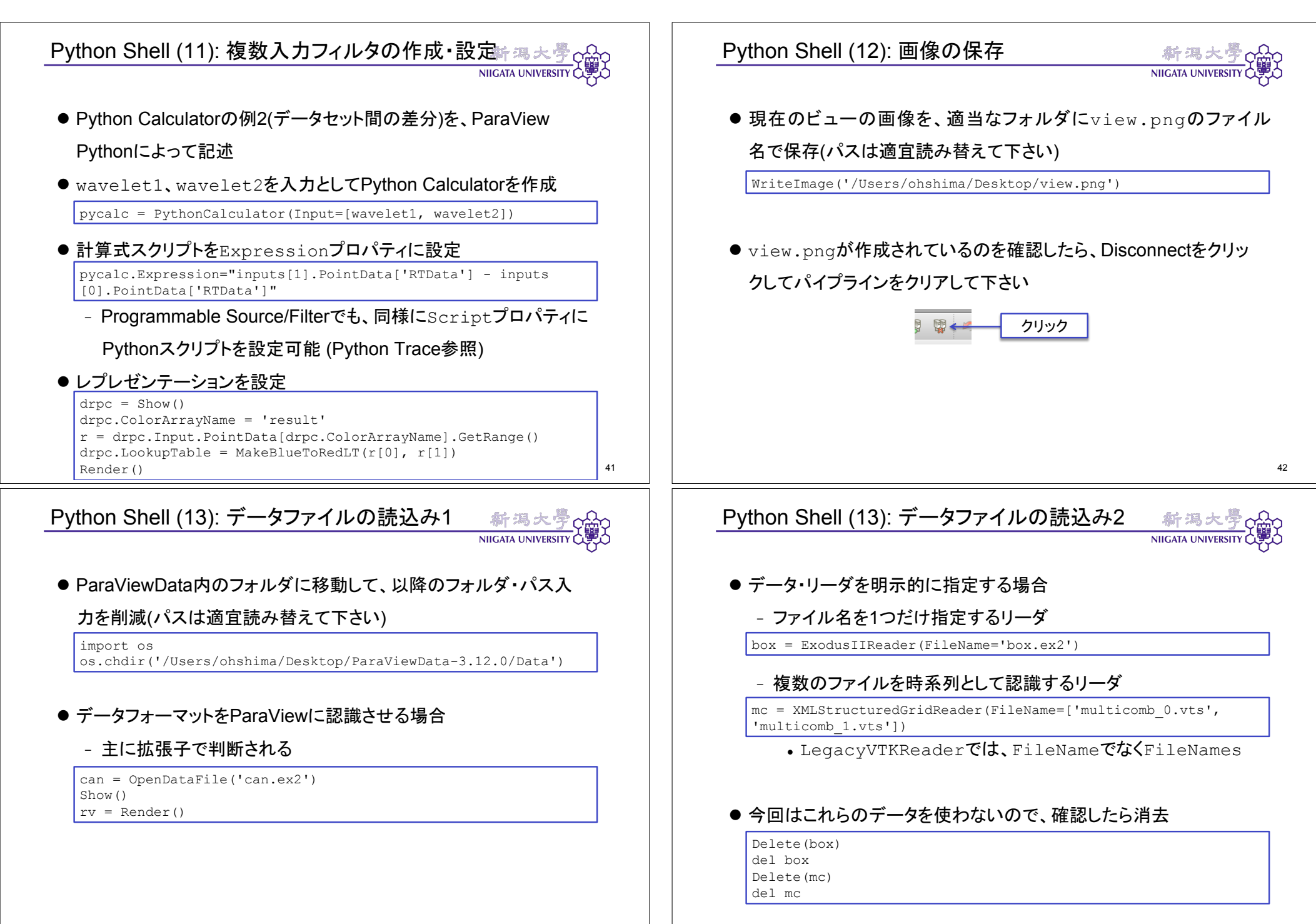

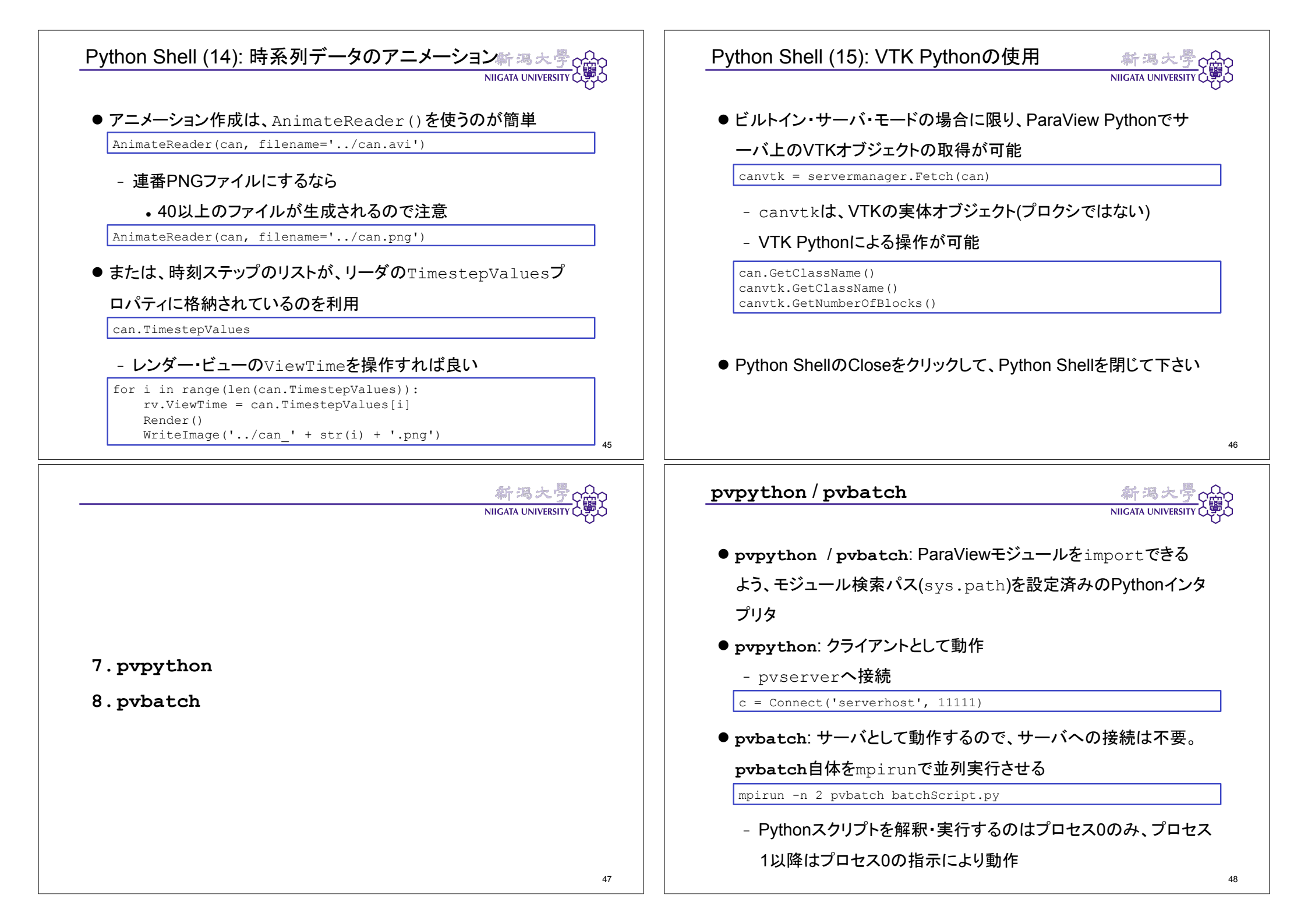

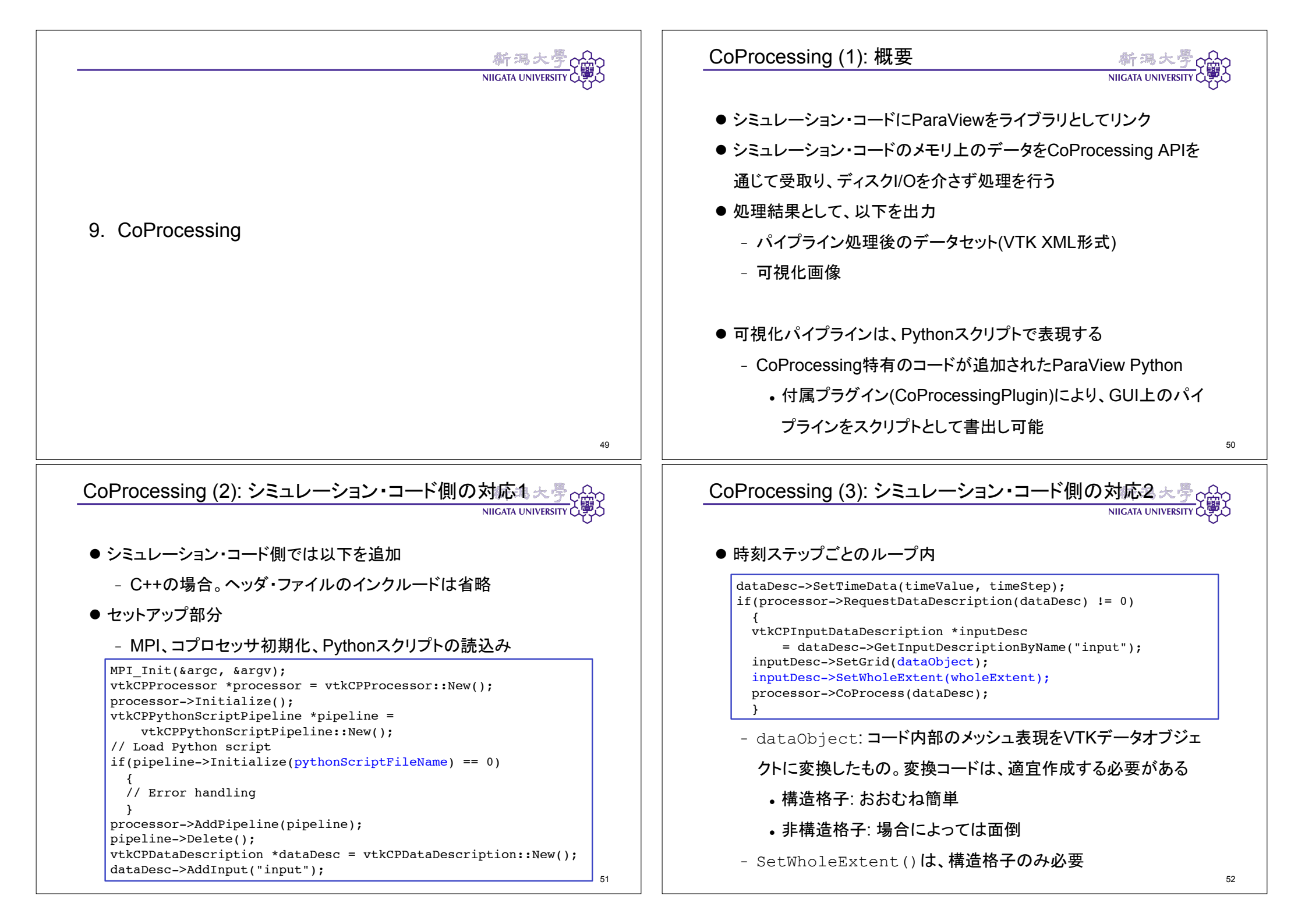

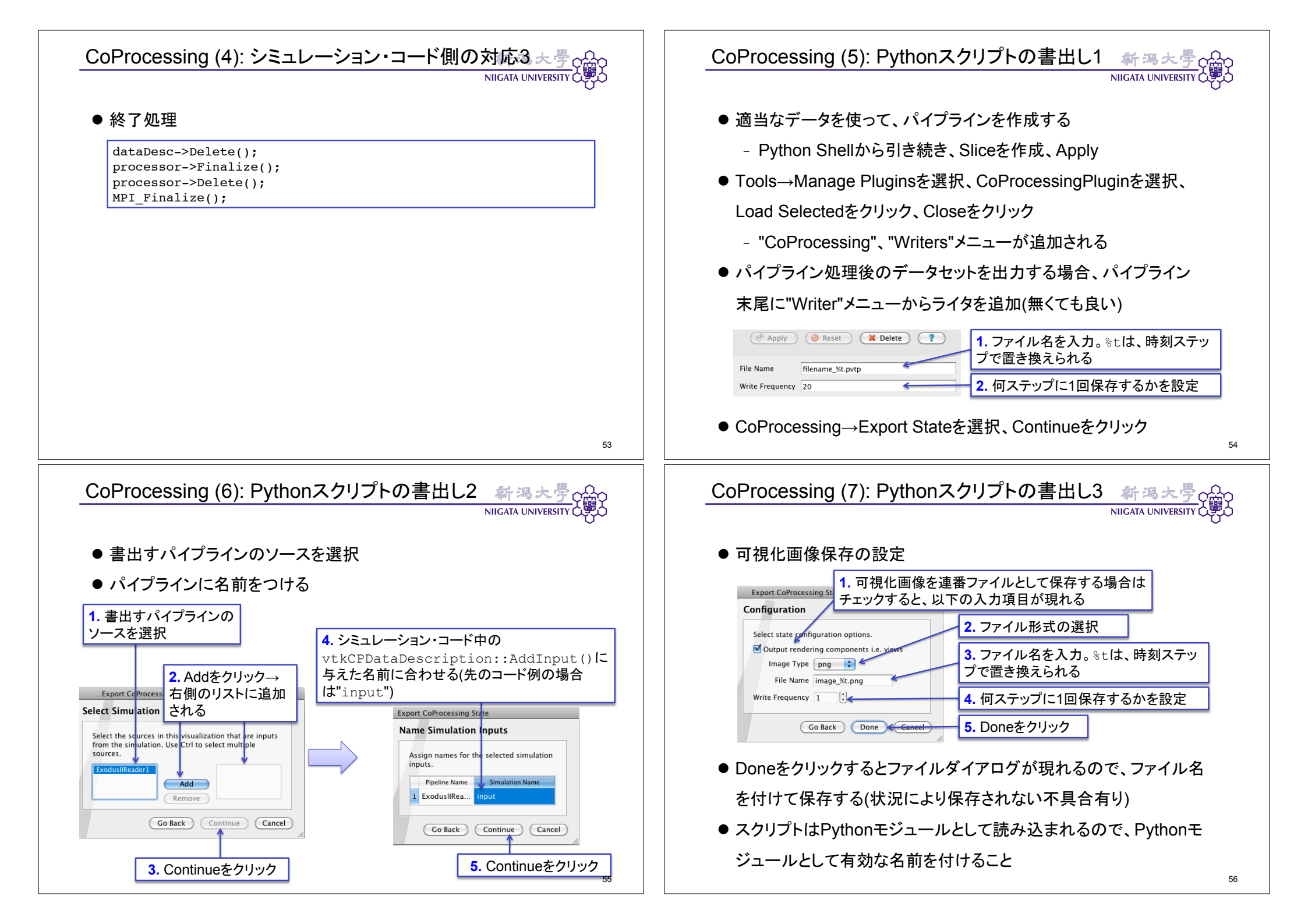

# CoProcessing (8): 備考

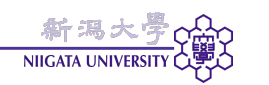

- CoProcessing≒シミュレーション・コードに埋込まれたpvbatch
  相違点: Pythonスクリプトは全プロセスで実行される
  - Symmetric MPI mode
- シミュレーション・コードのMPI並列実行時は、パイプライン処理も 並列動作
  - 案外、実行時間上は負荷にならない
- シミュレーション・コードの内部データとCoProcessing入力データ 間のコピーを、なるべく避ける
  - CoProcessing入力データは変更されないことを利用
- (実行時間・メモリ使用量的に)重いフィルタは極力避け、注意深く パイプライン構築

#### まとめ

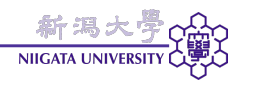

57

59

- ParaViewにおけるPythonの広範な活用を概説
  - Python Calculator, Programmable Filter, Programmable
    Source, Python Trace, Python Macro, Python Shell,
    pvpython, pvbatch, CoProcessing
- ParaViewのPythonスクリプティング機能は多彩
  - 全貌の把握、適材適所の見極めが難しい
  - 本講習が指針となれば幸いです

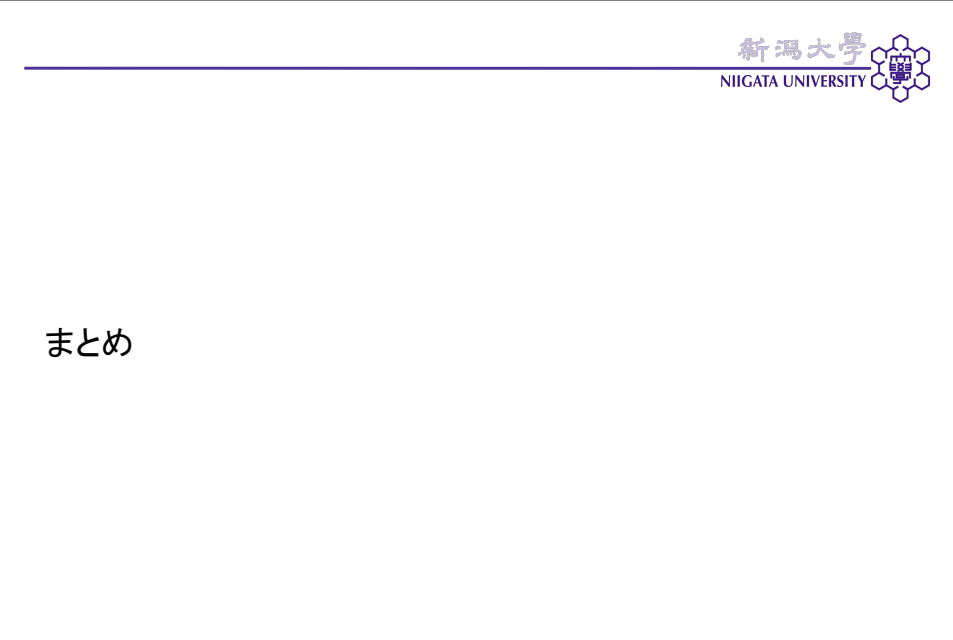

58